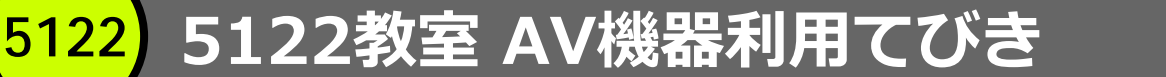

メディアセンター<br />
内線:3068

内線:2428

5 号館講師控室

- 機器をお使いになるときは、5号館講師控室より鍵をお 持ちください。
- パソコン、OHC(教材提示装置)、ビデオ、 DVDご利用の場合は、まず「プロジェクターの準備」のページから始めてください。
- カセットプレーヤーは電源キーをまわして電源を入れる だけで再生できます。
- ワイヤレスマイクのみのご使用の場合は電源キーは不要 です。

お問合せは

<mark>5122</mark> プロジェクターの準備

お問合せメディアセンター 内線:30685 号館講師控室内線:2428

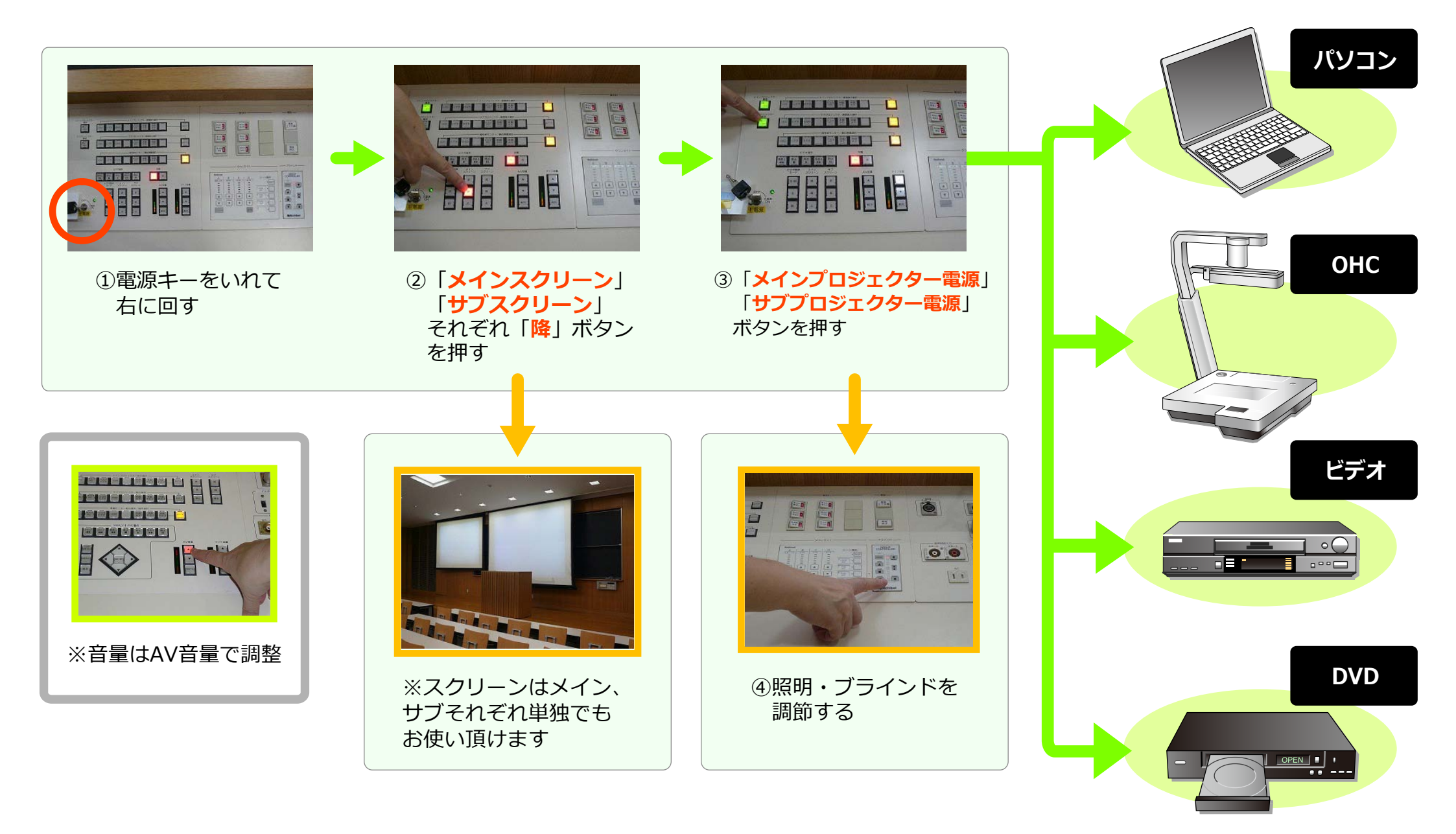

5122) マイク

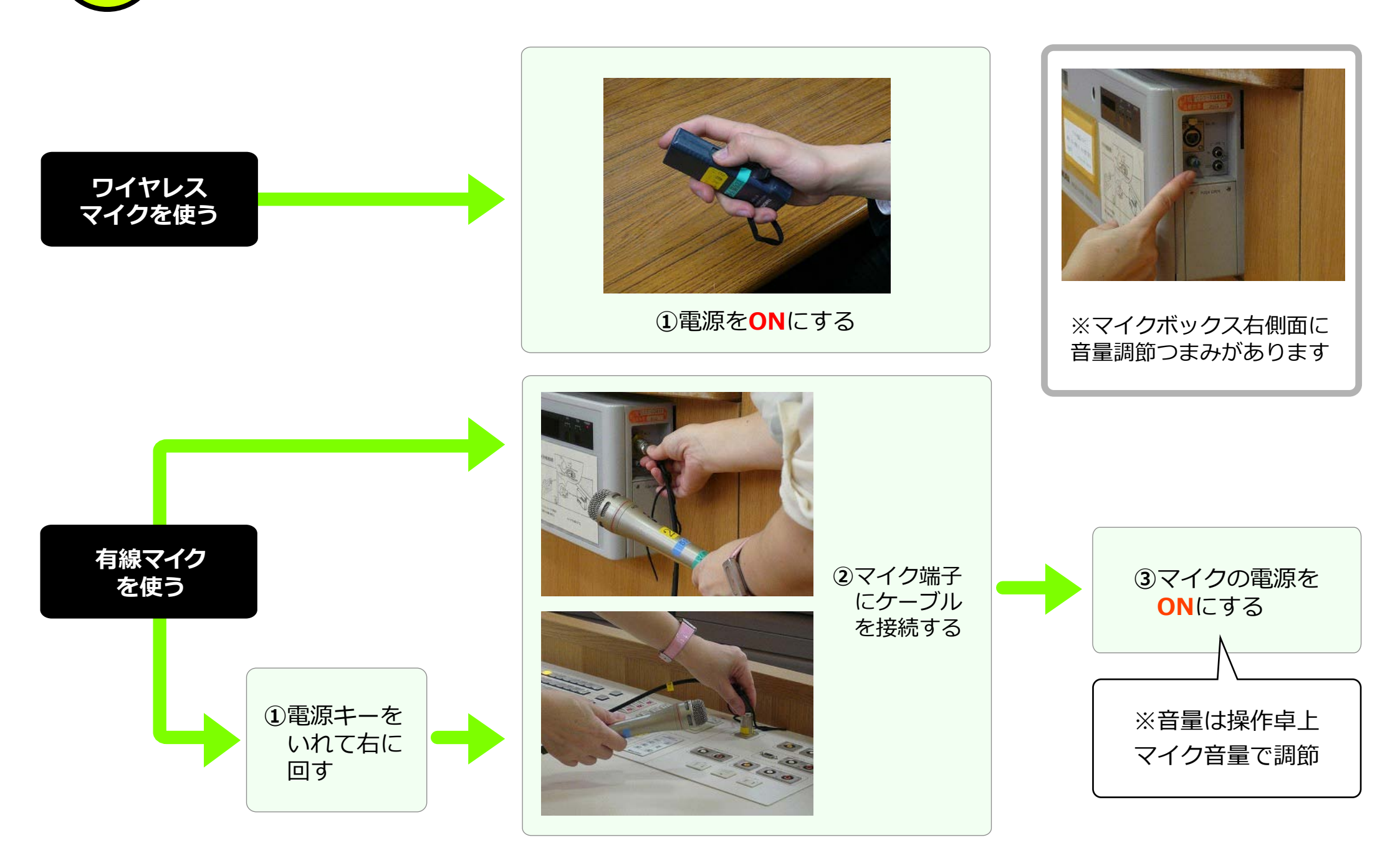

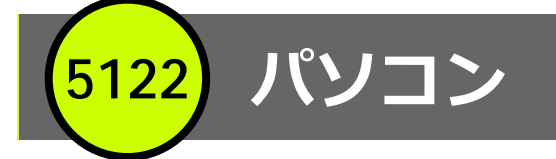

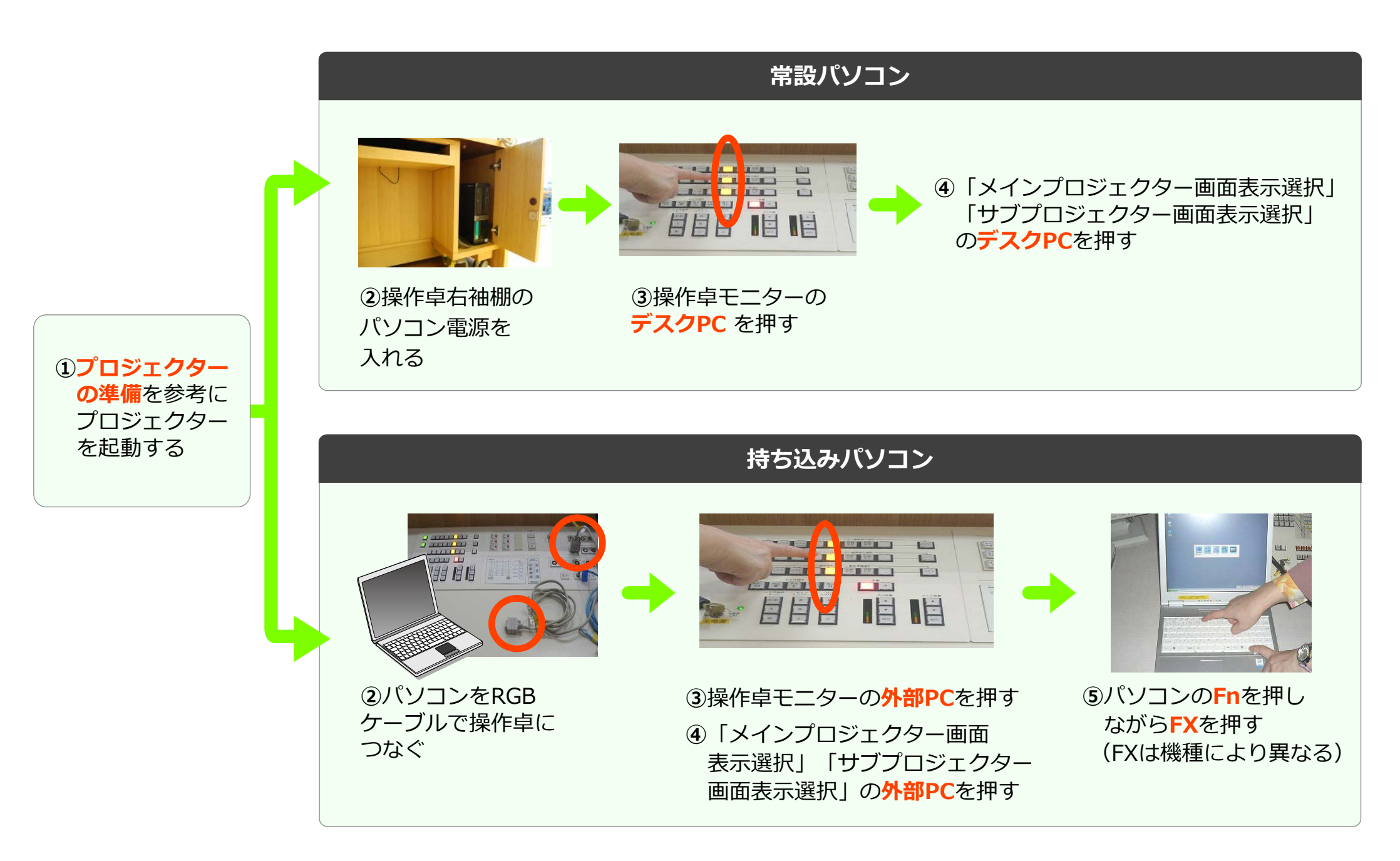

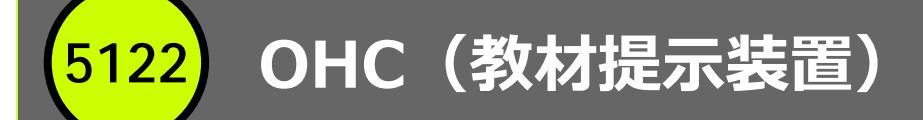

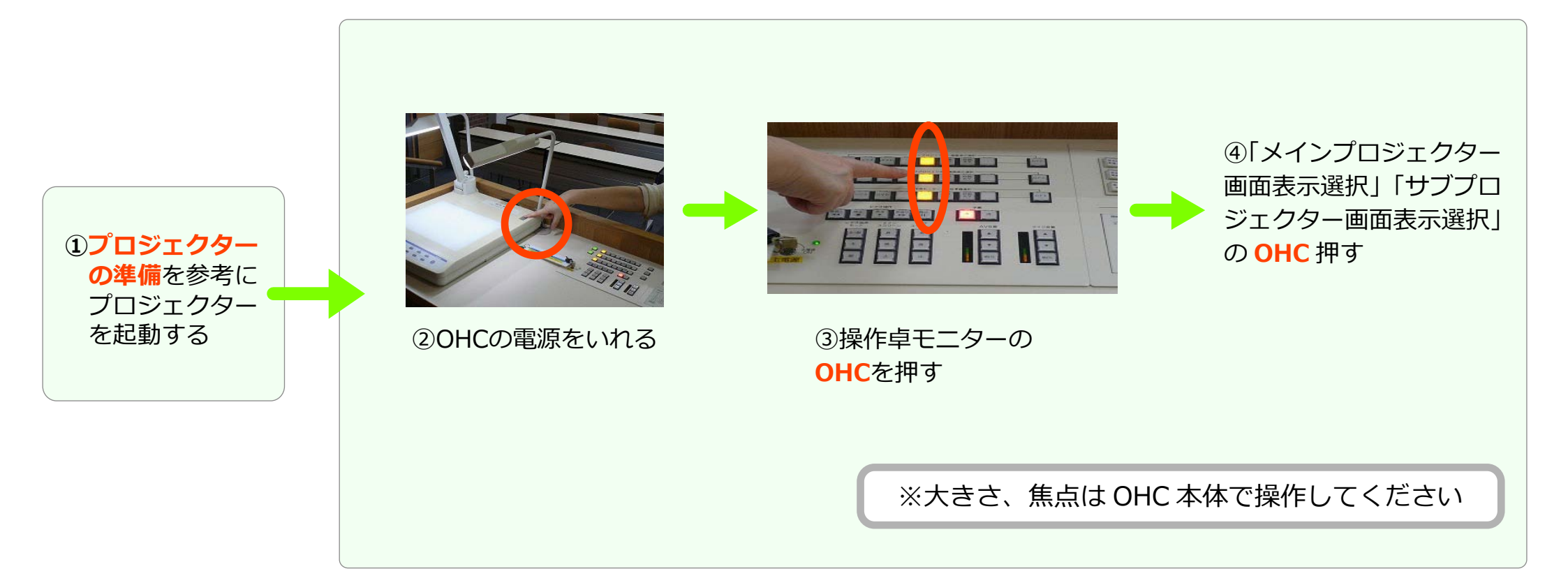

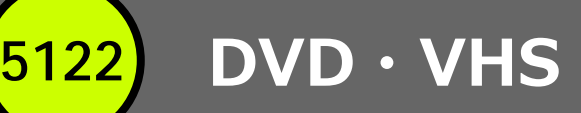

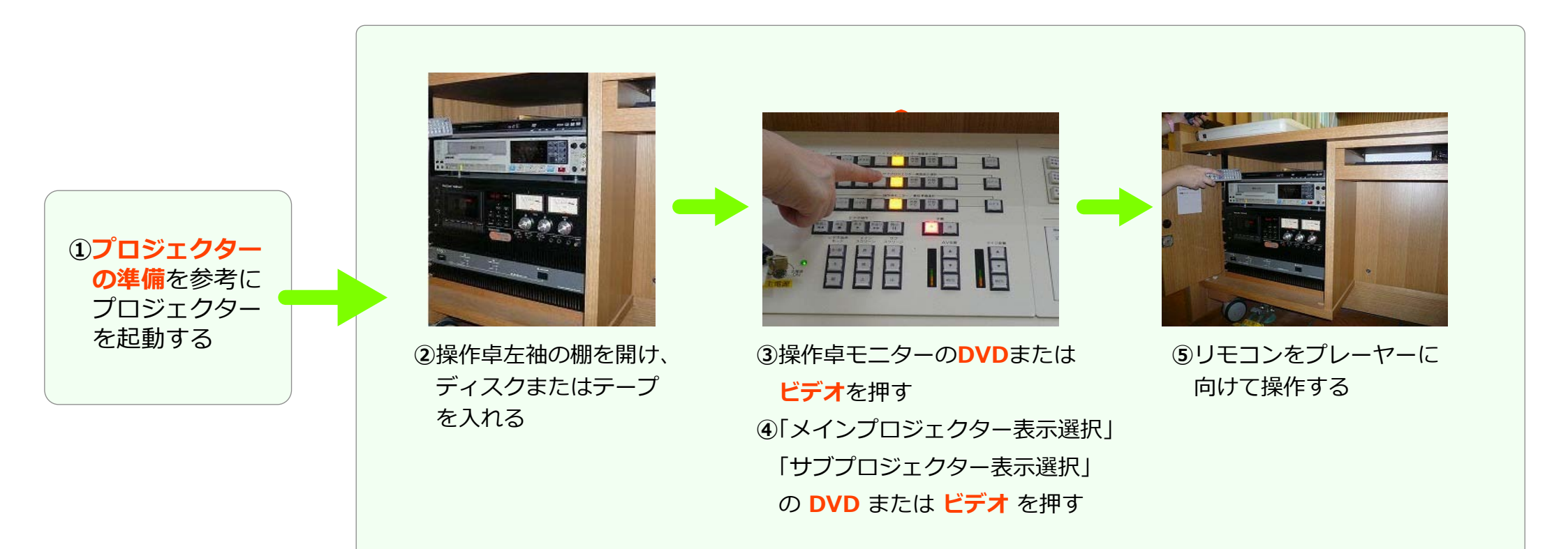

※音量は操作卓上 AV 音量で調整

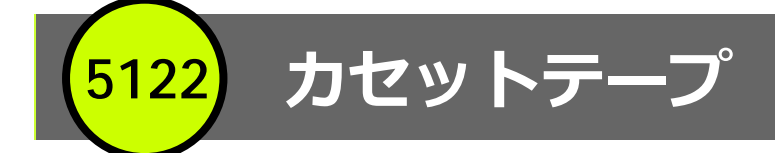

このプレーヤーは再生専用です。録音をご希望の場合はメディアセンターにご相談ください。

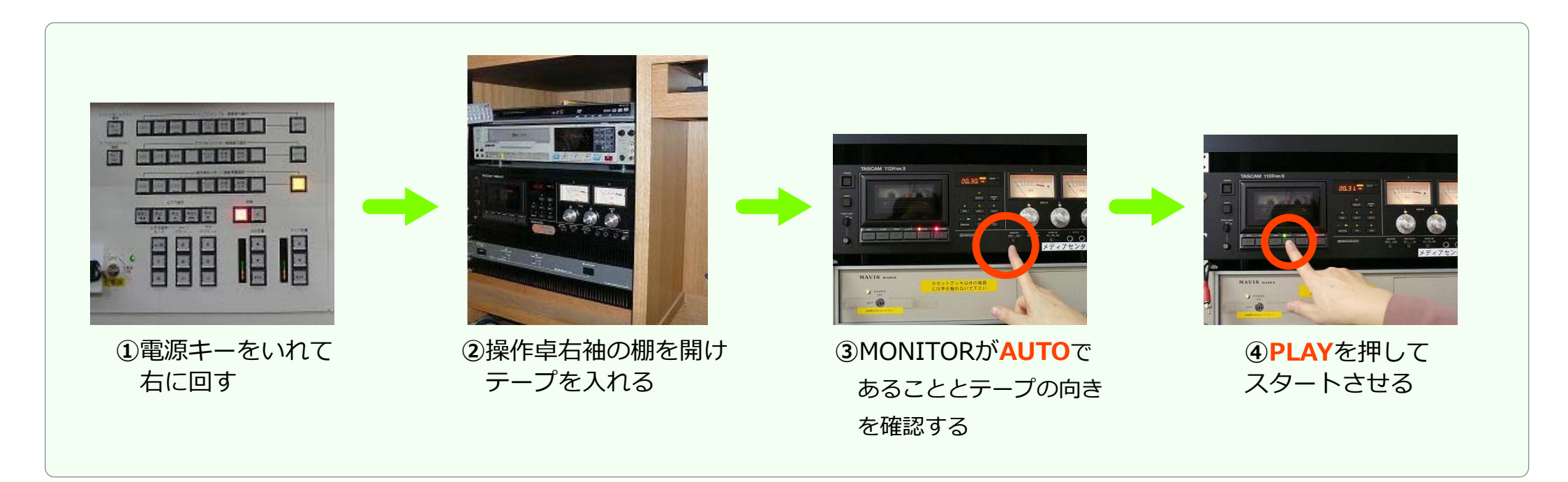

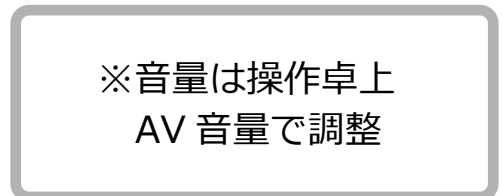